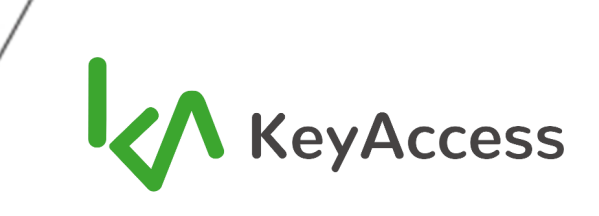

# Reconhecimento Facial Hikvision

Onde for instalado sistema de reconhecimento facial da Hikvision, algumas configurações mínimas são necessárias para que o sistema funcione a contento.

Iniciamos não por uma configuração mas, sim, pela instalação de um módulo faltante: **keyaccessintegration-hikvision-<VERSÃO>-x86-x64.exe**, disponibilizado em <u>https://keyaccess.elektroo.info</u>, o mesmo repositório que você já utilizou para obter os demais módulos do sistema nos capítulos anteriores. Instale executando o arquivo.

## INSTALAÇÃO DO MÓDULO DE INTEGRAÇÃO COM PAD HIKVISION

- Execute como Administrador o arquivo acima baixado. Assim como na instalação dos demais instaladores KeyAccess até agora, casoo SmartScreen do Windows informe sobre insegurança, clique em MAIS INFORMAÇÕES e, em seguida, EXECUTAR ASSIM MESMO.
- Inicie informando o arquivo de licença (o mesmo arquivo de licença da instalação do servidor; A licença **deve** contemplar a integração se, no Formulário de Solicitação de Licença do *Playbook*, foi informada a necessidade do módulo).

| KeyAccess - Módulo de Integração com Facial Hikvision versão 1.0.11 - Inst                   | ilador — 🗆        | ×                 |
|----------------------------------------------------------------------------------------------|-------------------|-------------------|
| Licenciamento                                                                                |                   |                   |
| Selecione o arquivo de licença.                                                              |                   | $\langle \rangle$ |
| Por favor, selecione o arquivo de licenciamento disponibilizado para o KeyAccess<br>Próximo. | e então Clique em |                   |
| Localização do arquivo de licença KeyAccess:                                                 |                   |                   |
|                                                                                              | Procurar          |                   |
|                                                                                              |                   | _                 |
|                                                                                              |                   |                   |
|                                                                                              |                   |                   |
|                                                                                              |                   |                   |
|                                                                                              |                   |                   |
|                                                                                              |                   |                   |
|                                                                                              |                   |                   |
|                                                                                              |                   |                   |
|                                                                                              |                   |                   |
|                                                                                              |                   |                   |
|                                                                                              |                   |                   |
|                                                                                              |                   |                   |
|                                                                                              | Próximo > Can     | celar             |
|                                                                                              |                   |                   |

FIGURA A3-01: Solicitando o arquivo de licença (escolha o arquivo e clique em próximo)

• Mantenha as opções *default* e reinicie o servidor no final para aplicar alterações.

| ReyAccess Modulo de Integração com Facial Filico     | ISION VEISão 1.0.11 - INS   |              |               | · ^      |
|------------------------------------------------------|-----------------------------|--------------|---------------|----------|
| Selecione o Local de Destino                         |                             |              |               |          |
| Aonde o KeyAccess - Módulo de Integração com Facia   | l Hikvision deve ser instal | ado?         |               | <b>V</b> |
| O Instalador instalará o KeyAccess - Módulo          | de Integração com Facial    | Hikvision na | seguinte past | a.       |
| Pra continuar clique em Próximo. Se você gostaria de | selecionar uma pasta dife   | rente, dique | em Procurar.  |          |
| C: Program Files KeyAccess - Hikvision Integration M | odules                      |              | Procurar      |          |
|                                                      |                             |              |               |          |
|                                                      |                             |              |               |          |
|                                                      |                             |              |               |          |
|                                                      |                             |              |               |          |
|                                                      |                             |              |               |          |
|                                                      |                             |              |               |          |
|                                                      |                             |              |               |          |
|                                                      |                             |              |               |          |
|                                                      | queridos.                   |              |               |          |
| Pelo menos 143,2 MBs de espaço livre em disco são re |                             |              |               |          |
| Pelo menos 143,2 MBs de espaço livre em disco são re |                             |              |               |          |

FIGURA A3-02: Mantenha o caminho recomendado (clique em próximo)

|                        | - 7-4                   |                    |                  |     |      |
|------------------------|-------------------------|--------------------|------------------|-----|------|
| Quais módulos de inte  | gração com reconhecim   | ento facial devem  | ser instalados?  |     | _ KV |
| Selecione os módulos ( | que você deseja instala | r e Clique em Próx | imo para continu | ar. |      |
| Módulo de Integr       | ação Hikvision          |                    |                  |     |      |
|                        |                         |                    |                  |     |      |
|                        |                         |                    |                  |     |      |
|                        |                         |                    |                  |     |      |
|                        |                         |                    |                  |     |      |
|                        |                         |                    |                  |     |      |
|                        |                         |                    |                  |     |      |
|                        |                         |                    |                  |     |      |

FIGURA A3-03: Mantenha selecionado (clique em próximo)

| eyAccess - Modulo de Inte                                    | graçao com Facial Hikvision                | versao 1.0.11 - Instalador |            |
|--------------------------------------------------------------|--------------------------------------------|----------------------------|------------|
| nfiguração da Conexão c                                      | om o Broker MQTT KeyAcc                    | 255                        |            |
| Defina o host e a porta de o                                 | omunicação com o Broker MQTT               | KeyAccess.                 | - V        |
| Por favor, informe o host e a<br>corretos, e então Clique em | a porta ou mantenha os valores<br>Próximo. | padrões caso estejam       | -          |
| Host MQTT KeyAccess:                                         |                                            |                            |            |
| MARINHO-KA-W10                                               |                                            |                            |            |
|                                                              |                                            |                            |            |
| Porta MQTT KeyAccess:                                        |                                            |                            |            |
| 1883                                                         |                                            |                            |            |
|                                                              |                                            |                            |            |
|                                                              |                                            |                            |            |
|                                                              |                                            |                            |            |
|                                                              |                                            |                            |            |
|                                                              |                                            |                            |            |
|                                                              |                                            |                            |            |
|                                                              |                                            |                            |            |
|                                                              |                                            |                            |            |
|                                                              |                                            |                            |            |
|                                                              |                                            |                            |            |
|                                                              |                                            | < voltar Proximo           | > Cancelar |

FIGURA A3-04: Mantenha o nome do servidor e a porta (clique em próximo)

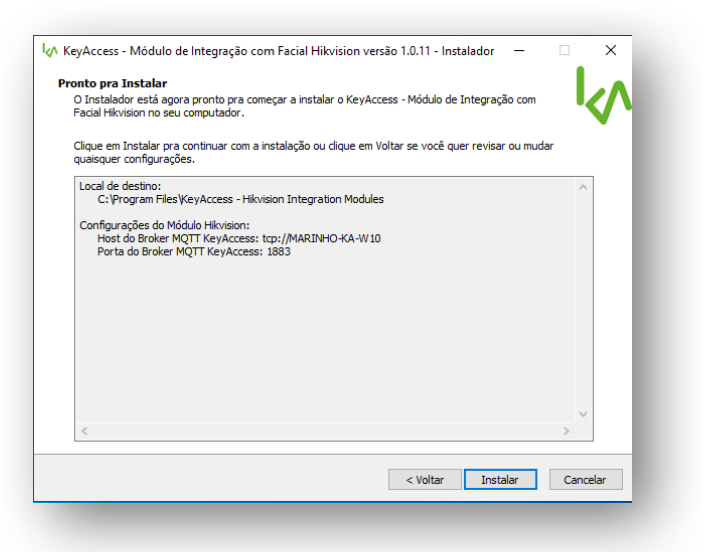

FIGURA A3-05: Clique em instalar.

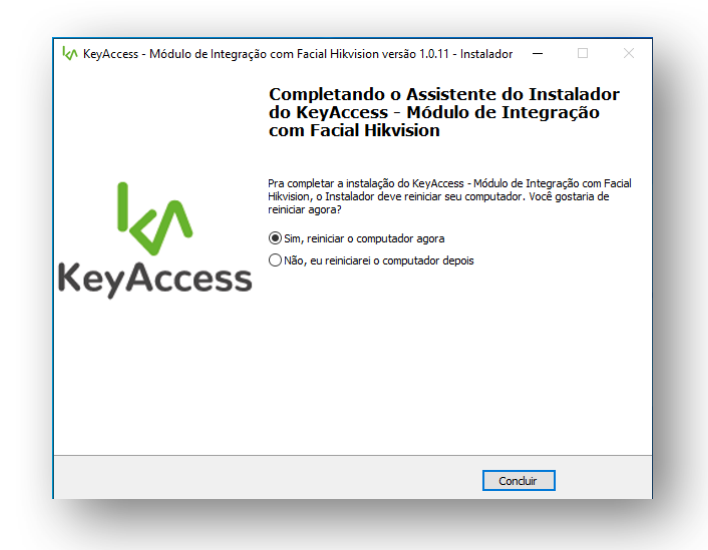

FIGURA A3-06: reinicie o servidor (clique em concluir)

### CONFIGURAÇÃO DO KEYACCESS COM PAD HIKVISION

Após a instalação, o KeyAccess deve ser configurado para funcionar com o pad Hikvision, através do menu Facial ► Servidores:

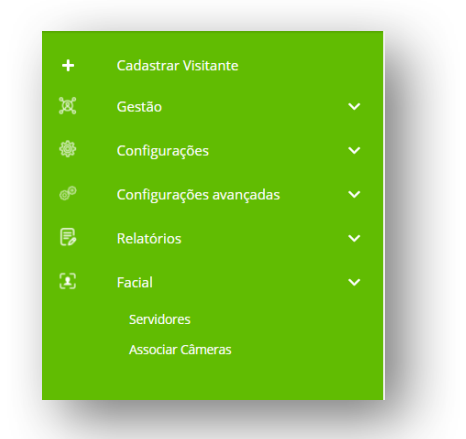

# FIGURA A3-07: Menu facial e seus submenus no menu principal do sistema

Conforme as imagens que seguem:

- Em servidores, configurar o tipo para Pad Hikvision
- Dar um "nome de servidor" para o Pad que identifique sua posição/bloqueio
- Entrar com os dados de login, senha e IP do pad (configuráveis no pad defina antes IP junto com o mapa de rede dos demais elementos, de forma a evitar conflito de IPs na rede; o login e senha de todos os pads pode ser o mesmo, deve ser de conhecimento somente do integrador e do responsável de manutenção do sistema do cliente e seu processo de ajuste no pad será comentado logo adiante)
- Deixar o pad **ativo** no sistema
- A opção debounce evita que, dentro da faixa de tempo estipulada, a pessoa não seja reconhecida mais de uma vez ao estar parada na frente do pad e em condição de reconhecimento (evitando, assim, interpretação errônea de desistência de acesso e, em seguida, aplicação do tempo de carência, impedindo a entrada da pessoa). Recomendamos um valor inicial de 10000 ms.
- Informar a porta de comunicação com o servidor (padrão 80)
- Informar se estará utilizando a Controladora KA (KeyAccess) para acionar e ler o bloqueio (grande maioria dos casos = Sim; em casos muito específicos, o relé do pad pode ser usado para liberação em "malha aberta" de um tipo simples de bloqueio)
- Se informado **Sim** para **Detecção de Máscara**, somente pessoas cadastradas contendo máscara serão detectadas. Por outro lado, **Não** somente detectará pessoas cadastradas sem máscara.

| Gerenciar Servidor                                       |                               |         |            |
|----------------------------------------------------------|-------------------------------|---------|------------|
| Home > Servidores de Reconhecimento Facial > Ge          | erenciar Servidor             |         |            |
|                                                          |                               | AÇÕES 🚦 |            |
| <b>Tipo de servidor</b><br>Tipo do servidor facial.      |                               |         |            |
| PAD Hikvision                                            |                               |         |            |
| Nome *<br>Nome do Servidor.                              |                               |         |            |
| ENTRADA CATRACA 1                                        |                               |         |            |
| Ativo<br>Ao ativar essa opção o Servidor estará ativado. |                               |         |            |
| 🕒 Sim 🔍 Não                                              |                               |         |            |
| Configurações do Servidor                                |                               |         |            |
| Login *<br>Login para acesso.                            | Senha *<br>Senha para acesso. |         |            |
| admin                                                    |                               |         | ₽ <b>₽</b> |

| Login *<br>Login para acesso.                                               | <b>Senha</b> *<br>Senha para acesso.                                                   |  |
|-----------------------------------------------------------------------------|----------------------------------------------------------------------------------------|--|
| admin                                                                       |                                                                                        |  |
| IP do Servidor *<br>Endereço IP do Servidor.                                | <b>Debounce</b> *<br>Intervalo de tempo entre capturas de imagens (em ms).             |  |
| 192.168.4.44                                                                | 5000                                                                                   |  |
| <b>Porta 1</b> *<br>Porta de comunicação do Servidor.                       | <b>Controladora KA</b><br>Ao ativar essa opção o Servidor utilizará a controladora KA. |  |
| 80                                                                          | Sim 🔍 Não                                                                              |  |
| Detecção de máscara<br>Ao ativar essa opção habilita a detecção de máscara. |                                                                                        |  |
| Sim 🔍 Não                                                                   |                                                                                        |  |
|                                                                             |                                                                                        |  |
|                                                                             |                                                                                        |  |
|                                                                             |                                                                                        |  |
|                                                                             |                                                                                        |  |
|                                                                             |                                                                                        |  |

FIGURAS A3-08 e 09: Configuração em servidores para o pad Hikvision de reconhecimento facial (a figura 08 é continuação da página do mesmo cadastro da figura 09).

• Agora, no item **Associar Câmeras** do menu principal/facial, cadastre o Pad Hikvision como uma câmera clicando em (ADICOMAR CÁMERA)

| Home > Lista de Associação de Câmeras |                  |                       |         |                  |
|---------------------------------------|------------------|-----------------------|---------|------------------|
| Buscar por                            |                  |                       |         | ADICIONAR CÂMERA |
| Descricão                             | Servidor         | Bloqueio              | Leitor  |                  |
| Hall                                  | Koala Escritório | Recepção - Escritório | Entrada |                  |

FIGURA A3-10: Cadastro de câmeras associadas a bloqueios e leitores

| Home > Associação de Câmeras > Criar Associação | o de Câmera                                |                                  |  |
|-------------------------------------------------|--------------------------------------------|----------------------------------|--|
| Câmeras disponíveis *<br>Selecione a câmera.    | <b>Bloqueio</b> *<br>Selecione o bloqueio. | Leitor *<br>Selecione um leitor. |  |
| Não há câmeras disponíveis                      | Porta de vidro HALL                        | Entrada                          |  |
|                                                 | SALVAR                                     |                                  |  |

FIGURA A3-11: Associação de câmera; Escolha o Pad Hikvision como câmera, selecione o bloqueio e a leitora a qual o pad fará a vez (atuará como se fosse a mesma quando uma pessoa apresenta a face e produzirá no controle de acesso o mesmo efeito).

• Clique em salvar para concluir o cadastro.

## CONFIGURAÇÕES NECESSÁRIAS NO PAD HIKVISION

• Acesse o menu de configurações tocando e segurando no pad. Deslize o dedo na horizontal de um lado a outro da tela e preencha o *login* e senha.

### IMPORTANTE: PROCESSO DE RECUPERAÇÃO DE SENHA

Alguns pads Hikvision novos vêm com uma senha desconhecida. Caso você se depare com esta situação, é

- necessário realizar o seguinte procedimento para resetar a senha:
- Conectar o pad a uma máquina com acesso à internet e Windows 10 funcional
- Baixe o SADPTOOL da Hikvision em hikvision.com/en/support/tools/desktop-tools/
- Anote o número de série e data de ativação do dispositivo, disponibilizados pelo software
- Acesse hikvision.com/pt-br/support/reset-de-senha e preencha as informações solicitadas
- Chegará no e-mail informado um arquivo .xml
- Importe o arquivo na opção FORGOT PASSWORD do SADPTOOL (aba à direita) e configure a nova senha
  - A tela principal aparece conforme abaixo. Selecione **Comun**.

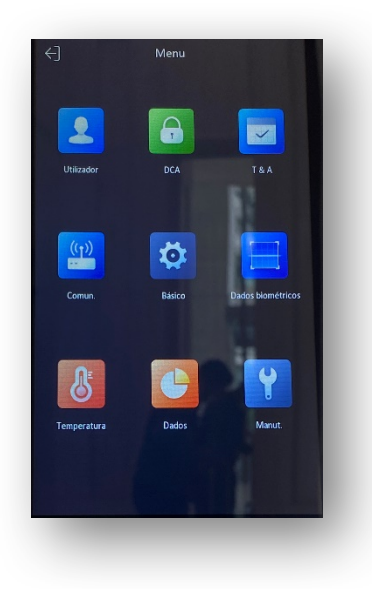

FIGURA A3-12: Tela principal de configurações do pad.

• Configure a rede na tela a seguir.

| <                   | Rede com fios |                 |   |
|---------------------|---------------|-----------------|---|
| DHCP                |               |                 |   |
| Endereço IP         |               | 192.168.4.52 >  |   |
| Máscara de sub-re   | ede           | 255.255.255.0 > |   |
| Gateway             |               | 192.168.4.1 >   | • |
| Servidor DNS pref   | erencial      | 8.8.8.8 )       | , |
| Alternar Servidor I | DNS           | 8.8.4.4 )       | , |
|                     |               |                 |   |
|                     |               |                 |   |
|                     |               |                 |   |
|                     |               |                 |   |
|                     |               |                 |   |
|                     |               |                 |   |

FIGURA A3-13: Configuração de parâmetros de rede. Ao terminar, volte ao menu anterior selecionando <

• Selecione **Dados Biométricos.** Ajuste o limiar de detecção facial da rede neural em 80% Ajustando para **80** os parâmetros **Nível de segurança de rosto 1:N** e **Nível de segurança de rosto 1:1**, conforme as 2 próximas imagens:

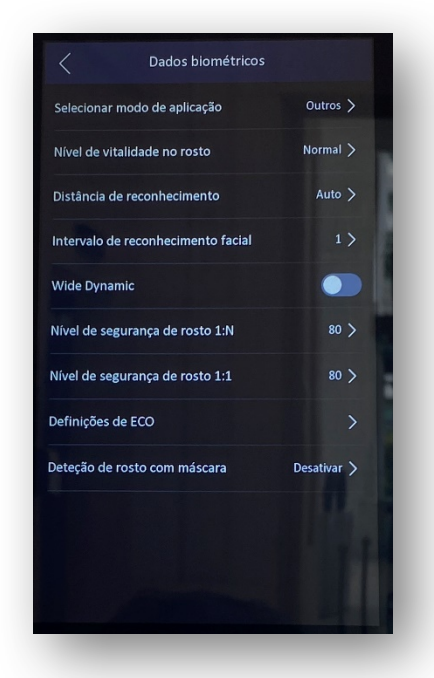

FIGURA A3-14: Ajustes de dados biométricos. Ajuste os parâmetros de nível de segurança e mantenha os demais ajustes padrão.

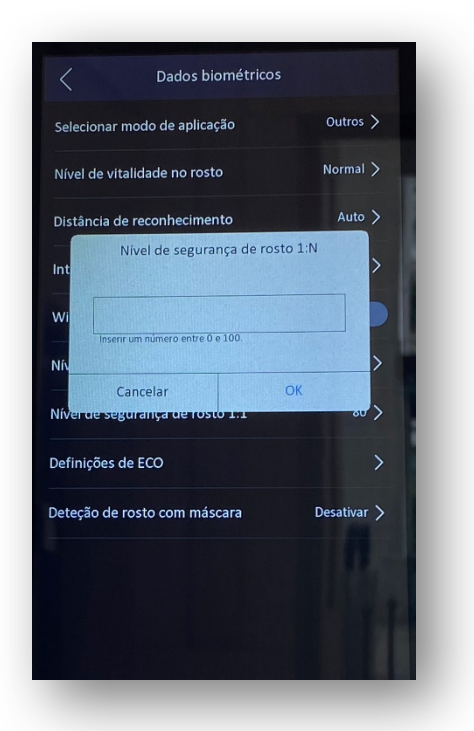

FIGURA A3-15: Configurando limiar de detecção da rede neural / nível de segurança com o qual uma face será dada como detectada de forma inequívoca pelo equipamento. **Valor recomendado inicial = 80.** Dê OK para salvar e < para voltar ao menu principal.

**OBS:** A opção **Detecção de rosto com máscara** é a mesma configurada na tela do KeyAccess como há pouco foi comentado. Alterar o parâmetro no pad é **inútil** uma vez que a configuração do KeyAccess **prevalecerá**.

• Selecione, de volta ao menu principal, a opção DCA. A tela de Definições de Controle de Acesso aparecerá conforme segue:

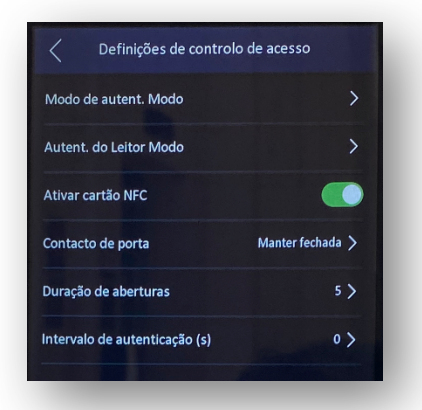

*FIGURA A3-16: Definições de controle de acesso. Ajuste as opções Modo de Autent. Modo e Autent. Do Leitor Modo para o valor "Rosto" conforme figura a seguir.* 

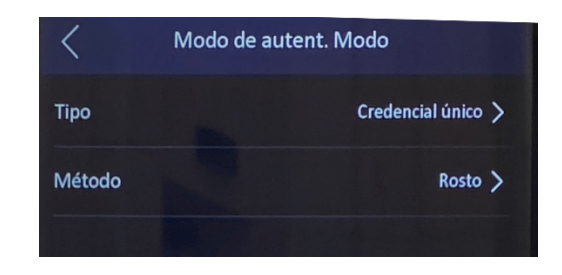

FIGURA A3-17: Nas duas telas citadas anteriormente, ajuste Método para Rosto.

• Retorne à tela principal e clique no ícone superior esquerdo para sair. O pad volta a funcionar no modo de detecção de faces.

OBS: É possível fazer essas mesmas configurações acessando-se via *browser* o pad pelo seu IP, a critério e conveniência do instalador.